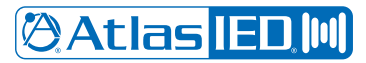

## IP-CONSOLE-GH Direct Dial Setup with Informacast Fusion

Register IP-CONSOLE-GH with InformaCast

Refer to IP-CONSOLE-GH quick start guide for registration process.

IP-CONSOLE-GH Quick Start Guide

### Set the IP-CONSOLE-GH DN number in InformaCast

In the IP Speaker Details windows for the Console enter the Console's DN number in the Speaker DN.

| Q Search Menu             | × | IP Speaker Details 🛛                                                               |                |             |  |  |  |  |  |  |  |  |  |  |
|---------------------------|---|------------------------------------------------------------------------------------|----------------|-------------|--|--|--|--|--|--|--|--|--|--|
| 者 Home                    |   | vent en a regulation and autora or application, as a sections, income and interes. |                |             |  |  |  |  |  |  |  |  |  |  |
| * Recipients              | - | Name                                                                               | IP-CONSOLE-OH  |             |  |  |  |  |  |  |  |  |  |  |
| 21 Users                  |   | Description                                                                        | Kaunah Alfras  |             |  |  |  |  |  |  |  |  |  |  |
| B Distribution Lists      |   | Description                                                                        | Jimmy's Office |             |  |  |  |  |  |  |  |  |  |  |
| Desktop Devices           |   | MAC Address                                                                        | 00a859/d9244   |             |  |  |  |  |  |  |  |  |  |  |
| Device Groups             |   |                                                                                    |                |             |  |  |  |  |  |  |  |  |  |  |
| Areas of Interest         |   | Volume                                                                             | 10             |             |  |  |  |  |  |  |  |  |  |  |
| Tracking Events           |   | Scroll Speed Adjustment                                                            | Anis           |             |  |  |  |  |  |  |  |  |  |  |
| % Outbound Systems        | + |                                                                                    |                |             |  |  |  |  |  |  |  |  |  |  |
| IP Speakers               |   | Enable SIP Intercom                                                                |                |             |  |  |  |  |  |  |  |  |  |  |
| Desktop Notifiers         |   | Speaker DN                                                                         | 5200           |             |  |  |  |  |  |  |  |  |  |  |
| 🚽 Legacy Paging Interface | + |                                                                                    |                |             |  |  |  |  |  |  |  |  |  |  |
| → Paging Gateways         |   | DN to Dial                                                                         | DN to Dial     |             |  |  |  |  |  |  |  |  |  |  |
| © M2M                     | + | Marashana Malama                                                                   |                |             |  |  |  |  |  |  |  |  |  |  |
| + Quick URL               |   | micropriorie volume                                                                | u .            |             |  |  |  |  |  |  |  |  |  |  |
| K Notifications           | + | Ring Volume                                                                        | 5              |             |  |  |  |  |  |  |  |  |  |  |
| Admin                     | + | Auto Answer                                                                        |                |             |  |  |  |  |  |  |  |  |  |  |
| Reports                   | + | Regenerate SIP Credentials                                                         |                | CANCEL SAVE |  |  |  |  |  |  |  |  |  |  |

#### Setup a Dialcast in InformaCast

- 1. Click on the notifications tab on the left.
- 2. Click on Dialcast then click on dialing configurations.
- 3. Click the plus to add a Dialcast group in the group, specify a dial pattern, it can be any number or scheme.
- 4. Choose a message template that will be used for this Dialcast group i.e. (Live Announcement, Lockdown, Fire Emergency, Etc.).
- 5. Choose a Device group Override, this will be the group used to receive announcements.
- 6. Hit Save.

| Q,   | Search Menu                                   | × | The contraction of the second stating contraction of the | ar nad un sadd and colucius.                                                                                                    |           |     |
|------|-----------------------------------------------|---|----------------------------------------------------------|----------------------------------------------------------------------------------------------------|-----------|-----|
| ħ    | Home                                          |   | O Basic Information                                      |                                                                                                    |           |     |
| -12  | Recipients                                    | + | Dialing Pattern                                          | 9103                                                                                                    |           |     |
| (44, | Notifications                                 | - |                                                          | A regular expression representing the route point and SIP DNs associated with this dialing configuration, e.g. 6(dr/tr/th/0) or 17345.                                                       |           |     |
|      | <ul> <li>Notification History</li> </ul>      |   | Authentication Method                                    | None                                                                                                    |           | 4   |
|      | Message Templates                             |   | N Matification Patting                                   |                                                                                                    |           |     |
|      | Confirmation Requests                         |   | M Noulication Settings                                   |                                                                                                    |           |     |
|      | Command Center                                | + | Message Template                                         | Live Announcement - Pri 3                                                                                                    | ×         | 4   |
|      | O Tracking Event Notifications                |   | OP                                                       |                                                                                                    |           |     |
|      | A Notification Profiles                       |   | UN UN                                                    |                                                                                                    |           |     |
|      | <ul> <li>Follow-up Message Templat</li> </ul> | e | Message Template Name Pattern                            | Message Template Name Pattern                                                                                                    |           |     |
|      | 🗄 DialCast                                    | - |                                                          | A template that, when used with the dialing pattern regular expression, produces the name of the message template to use, e.g. "Emergency Notification for Building \$1"                     |           |     |
|      | ➡ Dialing Configurations                      |   | A Recipients                                             |                                                                                                    |           |     |
|      | × Phone Exceptions                            |   | Device Group Override                                    | Jimmy's IPX Home Lab X                                                                                                    | ×         |     |
|      | CallAware                                     | + |                                                          | Field is required to send to on-premises recipients; device groups assigned to the message template are always ignored.                                                                      |           |     |
|      | 00 Scheduled Notifications                    |   | Distribution Lists Override                              | Distribution Lists                                                                                                    |           |     |
|      | Event Sources                                 | + |                                                          |                                                                                                    |           |     |
|      | C Bell Schedules                              | + |                                                          | Field is required to send to users' on-premises Cisco IP phones for Unified CM; for cloud recipients, distribution lists assigned here will override those assigned to the message template. | CANCEL SA | AVI |
|      | Night Bell                                    | + | Recipient Name Pattern                                   | Recipient Name Pattern                                                                                                    |           |     |

## IP-CONSOLE-GH Direct Dial Setup with Informacast Fusion

#### **Create Phantom IP Speakers**

- 1. In InformaCast click on Recipients then IP Speakers
- 2. Click the + on the top right corner to add a new speaker once the window opens give it phantom extension, name, and description.
- 3. Enter a phantom Mac address, it must be 12 digits. An example would be 00000001234. Using the 1234 as the phantom extension.
- 4. Click Enable SIP Intercom. In the speaker DN place any unique number as it will not be used.
- 5. The DN to Dial will be either the extension of the Dialcast group or extension of another speaker setup to for a two-way call.
- 6. Hit Save.
- 7. Repeat for EACH DialCast and IP Speaker that requires Intercom (2-way Audio).

| Q Search Menu             | × |                                                                       |                                                                                                    |
|---------------------------|---|-----------------------------------------------------------------------|----------------------------------------------------------------------------------------------------|
| A Hame                    |   | Create IP Speakers @<br>Add a registered IP speaker to InformaCast; u | ntil IP speakers are added to informuCast, it can see them, but they cannot be included in device groups or receive notifications. |
| + Recipients              | - |                                                                       |                                                                                                    |
| 21 Users                  |   | Name                                                                  | Dialcast Live Announcement Fake Extension                                                                                          |
| B Distribution Lists      |   |                                                                       |                                                                                                    |
| Desktop Devices           |   | Description                                                           | Live Announcement                                                                                                    |
| Device Groups             |   | MAC Address                                                           | 00000009103                                                                                                    |
| Areas of Interest         |   |                                                                       |                                                                                                    |
| Tracking Events           |   | Volume                                                                | 10 4                                                                                                    |
| % Outbound Systems        | + | Scroll Speed Adjustment                                               | Asis                                                                                                    |
| IP Speakers               |   |                                                                       |                                                                                                    |
| Desktop Notifiers         |   | Enable SIP Intercom                                                   |                                                                                                    |
| 🛋 Legacy Paging Interface | + | Speaker DN                                                            | 12345                                                                                                    |
| → Paging Gateways         |   |                                                                       |                                                                                                    |
| © M2M                     | + | DN to Dial                                                            | 9103                                                                                                    |
| + Quick URL               |   | Microphone Volume                                                     | 5                                                                                                    |
| K Notifications           | + | Ring Volume                                                           | 5                                                                                                    |
| Admin                     | + |                                                                       |                                                                                                    |
| Reports                   | + | Auto Answer                                                           | CANCEL CAVE                                                                                                    |

### Confirm that "Allow Incoming SIP Calls" is checked

- 1. Click on the Admin tab in the left side menu the click SIP
- 2. Click on Access there should be a check mark next to Allow incoming SIP calls.
- 3. After this step InformaCast is configured to receive calls from IP-CONSOLE-GH.
- 4. Pick up the handset and proceed to dial any extension created for Dialcast or two-way intercom.

| Notifications                                                                                                    | +<br>- | Access Details  Set your preferences for either allowing or denying incoming SIP calls.                                                                                                    | 📰 Jimmy's Home Fusion ~ 🛛 📿 Restore             |
|----------------------------------------------------------------------------------------------------|--------|----------------------------------------------------------------------------------------------------|-------------------------------------------------|
| Fusion Configuration     System Health     Data Import     Self-registration     Security Groups     Applications                                                                                                    | ÷      | Access Details<br>Set your preferences for either allowing or denying incoming SIP calls.                                                                                                    | √ Save                                          |
| H Integrations Triggers I friggers I frigge | +      | Host Exceptions<br>Add exceptions to the preference you've selected.<br>Q Search<br>Details<br>O Note No Host Exceptions                                                                                                    | + Create Host Exception                         |
| <ul> <li>⊂ SIP</li> <li>~ Access</li> <li>↔ Accounts</li> <li>Ҷ Call Security</li> </ul>                                                                                                    | -      | 9 2003 Singlewise Software, LLC. All rights reserved. This application incorporates third-party software under each package's own license terms. No other part of the so<br>receiving party without the express written consent of Einglewine Gathware, LLC. Use of this software is subject to the terms and conditioned and conditioned and | Rows per page: $50 \simeq 1-0$ of $0 \ll < > >$ |

# IP-CONSOLE-GH Direct Dial Setup with Informacast Fusion

### Setting up Speed Dial on the IP-CONSOLE-GH

- 1. Log into the Console via the web UI.
- 2. Click on Function key in the left side submenu.
- 3. In a DSS Key field select Type and click Memory Key.
- 4. Next give it a Description then in the value field put the extension number in for the Dialcast or two-way intercom call you setup in InformaCast.
- 5. Select subtype and choose speed dial. On the line field, select the line that is registered to InformaCast.
- 6. Leave Media as default. Click apply.
- 7. There will now be a speed dial button on the IP-CONSOLE-GH screen using the action you defined.

|             | Funct      | ion Key                              | Soft             | kαγ         | Advanced |                |            |             |              |                        |       |
|-------------|------------|--------------------------------------|------------------|-------------|----------|----------------|------------|-------------|--------------|------------------------|-------|
|             |            |                                      |                  |             |          |                |            |             |              |                        |       |
| 2m          |            |                                      |                  |             |          |                |            |             |              |                        |       |
| vork        | Funct      | <b>ion Key Sett</b><br>Osskey Transf | tings<br>er Mode | Make a Ne   | w Ca 🗸   | Dsskey Home Pa | ige: Norie | *           |              |                        |       |
|             | C          | Osskey Long F                        | Press            | Edit        | v        | Apply          |            |             |              |                        |       |
| ne cettines |            | Page1 Page                           | e2 Pag           | e3 Page4    |          |                |            |             | Delete       | Add New Page           |       |
|             | Key        | Туре                                 |                  | Name        | Value    | Subtype        |            | line        | Media        | PickUp Nu              | mber  |
| book        | DSS<br>Key | Memory Key                           | ~ 10 A           | nnouncement | 9103     | Speed Dial     | ✓ Jimmy    | 's Office ~ | DEFAULT      | v                      |       |
|             | 1          |                                      |                  |             |          |                |            |             |              |                        |       |
| logs        | Key        | Line                                 | ×                |             |          | None           | ✓ GCK₽     | SIP2 v      | DEFAULT      | ×                      |       |
|             | DSS        |                                      |                  |             |          | New            |            |             | OFFICIE      |                        |       |
| nction Key  | Key<br>3   | Line                                 | v                |             |          | None           | V SIP3     | Ŭ           | DEFAULT      | ~                      |       |
|             | DSS<br>Key | Line                                 | ~                |             |          | None           | v SIP4     | v           | DEFAULT      | ×                      |       |
| ication     | 4<br>DSS   |                                      |                  |             |          |                |            |             |              |                        |       |
|             | Key        | Line                                 | v                |             |          | None           | v SIP5     | ×           | DEFAULT      | v                      |       |
| rity        | DSS        |                                      |                  |             |          |                |            |             |              |                        |       |
|             | 6 Key      | Key Event                            | ¥                |             |          | Headset        | ~ AUTO     | , v         | DEFAULT      | ×                      |       |
| te Log      | DSS<br>Key | Key Event                            | ~                |             |          | Redial         | V AUTO     | v           | DEFAULT      | ~                      |       |
|             | 7          |                                      |                  |             |          |                |            |             |              |                        |       |
|             | Key        | Hotspot Client                       | t 🗸 📃            |             |          | None           | ~ AUTO     | v           | DEFAULT      | ~                      |       |
|             | DSS        |                                      |                  |             |          | 1              |            |             |              |                        |       |
|             | 9<br>9     | Hotspot Client                       |                  |             |          | None           | V AUTO     | v           | DEFAULT      | ×                      |       |
|             | DSS        | Hotspot Client                       |                  |             |          | None           | ~ AUTO     |             | DEFAULT      | ~                      |       |
|             | 127        |                                      |                  |             |          |                |            |             | Current Soft | aare Version: 2.6.0.14 | 89.18 |

After these steps have been performed the Console now has the ability to call Dialcast groups and have two-way calls with configured speakers.

🖉 Atlas <mark>IED. 🕪</mark>